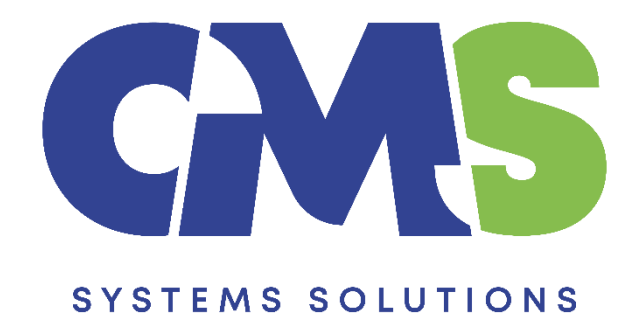

## Procedure of copying Wear and Tear Allowances from previous year to current year

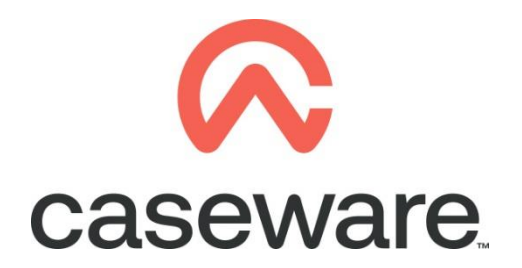

VERSION 3.00

## PROCEDURE SUMMARY

| 1. | Open previous year's file. Year End Close the client file and create a temporary file                        | . 3 |
|----|----------------------------------------------------------------------------------------------------|-----|
| 2. | Copy components from the Template into the client file                                                       | 5   |
| 4. | Open the Information Store document (01.14) to select the correct library path and to update the fs document | . 8 |
| 3. | Open new year's file, enter 01.10 Financial statements document                                              | 10  |

- 1. Open previous year's file. Year End Close the client file and create a temporary file
  - a. Select Engagement / Year End Close

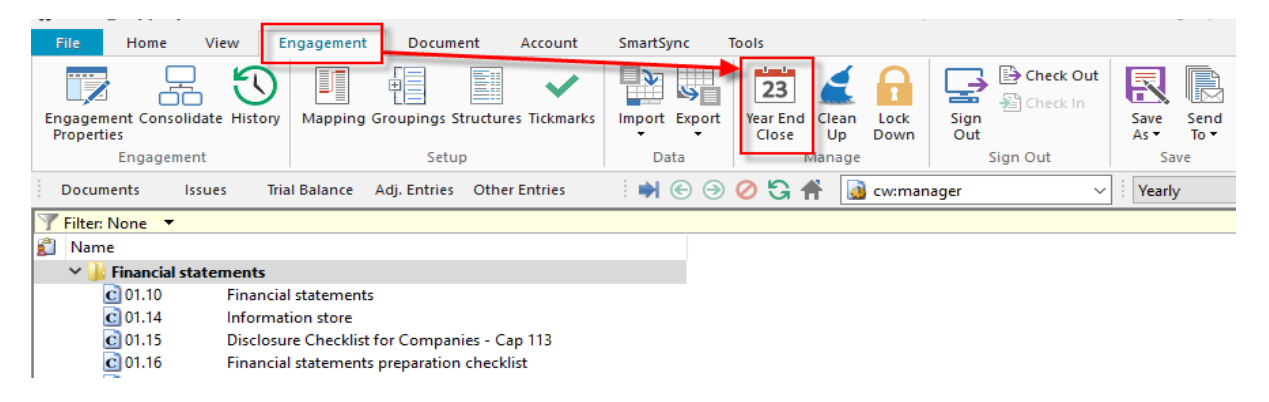

**b.** Click on the black triangle to specify the location you will create the new year's file

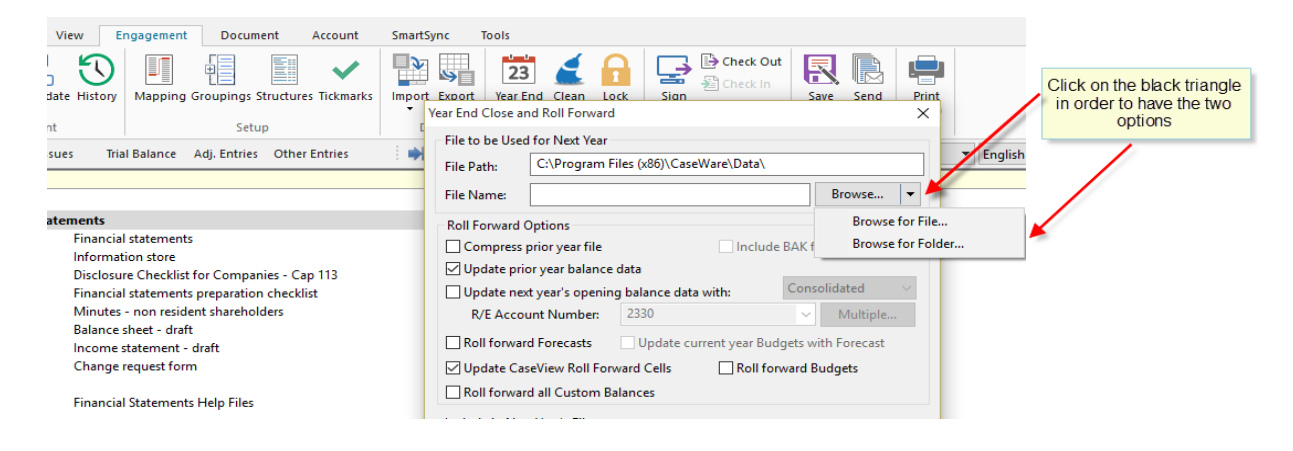

c. In the File Name write "Temporary" since this will be deleted at a later stage. In the *Roll Forward Options* make sure Update prior year balance data and Update CaseView Roll Forward Cells are selected. Click OK

| Year End Close and Roll Forward X             |                          |                                                                                                    |              |              |    |  |
|-----------------------------------------------|--------------------------|----------------------------------------------------------------------------------------------------|--------------|--------------|----|--|
| File to be Used for Next Year                 |                          |                                                                                                    |              |              |    |  |
| File Path: C:\Users\christina.psatha\Desktop\ |                          |                                                                                                    |              |              |    |  |
| File Name:                                    | Temporary                |                                                                                                    |              | Browse       | •  |  |
| Roll Forward                                  | Options                  |                                                                                                    |              |              |    |  |
| Compress                                      | prior year file          | In                                                                                                    | la Ella Nu   |              |    |  |
| 🗹 Update pri                                  | or year balance data     |                                                                                                    | word T       | emporary     | L  |  |
| Update ne                                     | t year's opening balance | e data with:                                                                                                   |              | omportary    |    |  |
| R/E Acco                                      | unt Number 2330          |                                                                                                    | $\sim$       | Multiple     |    |  |
| Roll forwar                                   | rd Forecasts             | te current yea                                                                                                 | r Budgets wi | ith Forecast |    |  |
| Update Ca                                     | seView Roll Forward Cell | s T-                                                                                                    |              |              | 1  |  |
| Roll forwar                                   | d all Custom Balances    |                                                                                                    | lick the     | 2 boxes      | L. |  |
| Include in Nex                                | d Year's File            |                                                                                                    | Click OK     |              |    |  |
| Spreadshee                                    | et Analysis Data         | Annotations Document References Tickmarks Notes CaseView Document References CaseView Tickmarks CaseView Notes |              |              |    |  |
| Foreign Ex                                    | change                   |                                                                                                    |              |              |    |  |
| Program A                                     | ssertion Info            |                                                                                                    |              |              |    |  |
| Program/C                                     | Checklist Completion     |                                                                                                    |              |              |    |  |
|                                               | T+                       |                                                                                                    |              |              |    |  |
| Comment                                       | ary Text                 |                                                                                                    |              |              |    |  |
| Outstandir                                    | ng Transactions          |                                                                                                    |              |              |    |  |
| Account                                       | Number:                  |                                                                                                    | $\sim$       | Multiple     |    |  |
|                                               |                          |                                                                                                    |              |              |    |  |
|                                               | (                        | ОК                                                                                                    | Cancel       | Help         |    |  |
|                                               |                          |                                                                                                    |              |              |    |  |

## 2. Copy components from the Template into the Temporary file

Using the Copy Components feature, copy the new information store from the template.

a. Select the command File / Copy Components

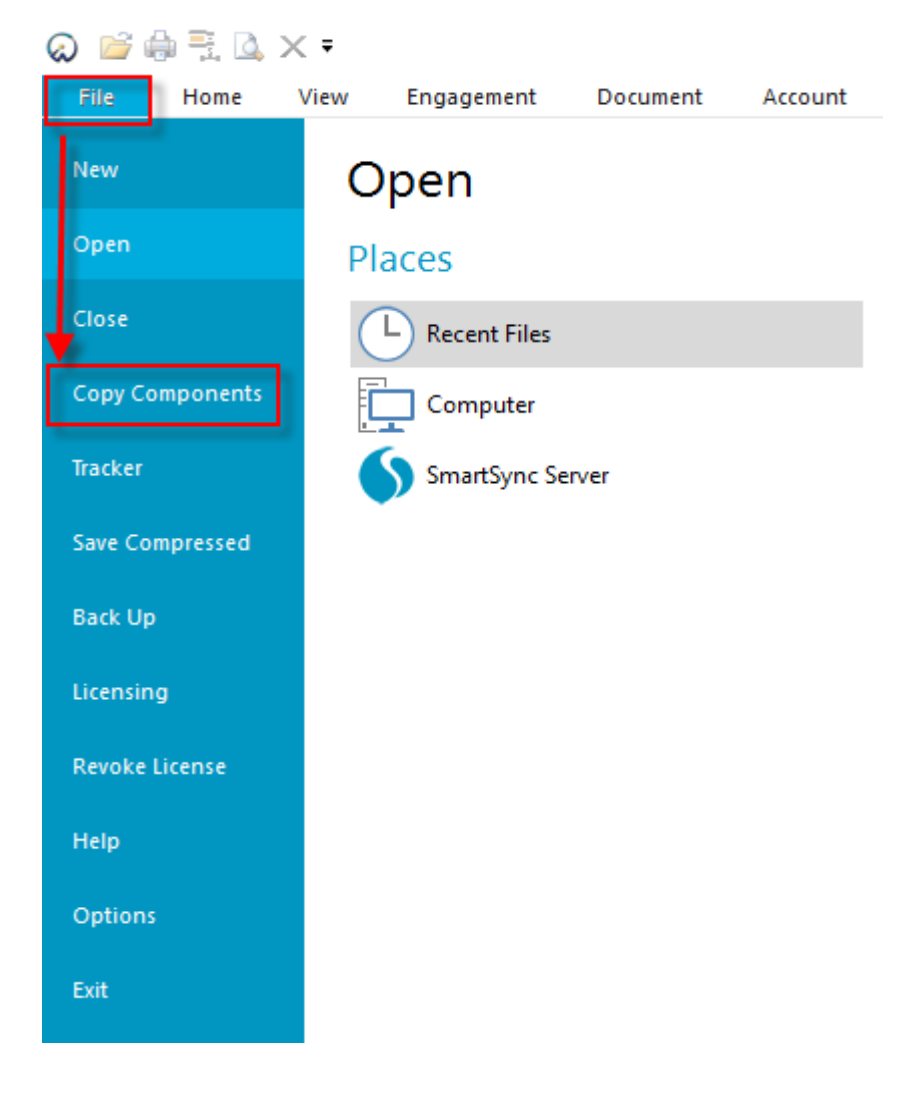

- × Copy Components Wizard Welcome to the Copy Components Wizard This wizard allows you to copy all or some components from one client file to another. Please select the type of copy you wish to perform: Copy Into This File Components from another client file will be copied into the currently open client file (ABC Ltd 2011). Copy Into A New File A new client file will be created. Components from the currently open file (ABC Ltd 2011) will be copied into the new file. Copy Into An Existing File Components will be copied from the currently open file (ABC Ltd 2011) into an existing file. To continue, click Next. Help < Back Next > Cancel
- b. Select Copy into This File. Click Next.

c. Choose the Financial Statements Template and click Next.

| Copy Components Wizard                                         |                                                                                                    |
|----------------------------------------------------------------|----------------------------------------------------------------------------------------------------|
| Select Source<br>Please choose the file you wish to copy from. |                                                                                                    |
| File Recent Template                                           |                                                                                                    |
| Statemen                                                       | Select Financial statement<br>template from the installed<br>template files<br>Click Next to continue |
|                                                                | < Back Next > Cancel Help                                                                             |

**d.** In the Copy Components Wizard select "The following components" and the "Documents" box. Click "Deselect All" and then select document "01.14 Information store". Select Next.

|                                                       | Copy Com                                  | ponents Wizard           |                     | ×           |
|-------------------------------------------------------|-------------------------------------------|--------------------------|---------------------|-------------|
| Copy Components<br>Please select which components you | Select "The following<br>and tick "Docume | components"<br>ents" box |                     |             |
| ○ All Components                                      |                                           |                          |                     |             |
| The following components                              |                                           |                          |                     |             |
| Components                                            | Documents                                 |                          |                     |             |
| Documents<br>Groupings/Mapping                        | Document Filter:                          | All Documents            |                     | ~           |
|                                                       | Name                                      |                          |                     | Clear       |
| Bole Sets                                             | 4 🔳 퉲 Financial stat                      | tements                  |                     | ~           |
| Tickmarks                                             | <b>C</b> 01.10                            | Financial statements     | _                   |             |
| Journal Types                                         | ✓ C 01.14                                 | Information store        |                     |             |
| Language IDs                                          | C 01.15                                   | Disclosure Checklist for | Companies - Cap 113 |             |
| Trial Balance                                         | 01.16                                     | Financial statements pre | paration checklist  |             |
| Security                                              |                                           | Minutes - non resident s | hareholders         |             |
| Document Filters                                      | 1.3                                       | Balance sheet - draft    |                     |             |
| Layout                                                |                                           | Income statement - drat  | ft                  |             |
| History Settings                                      |                                           | Change request form      | -                   |             |
| User Defined Data                                     |                                           | enangerequestronn        |                     |             |
| CoopView Perpetitory Files                            |                                           | -                        |                     |             |
| Mapping Purges                                        |                                           |                          |                     |             |
|                                                       |                                           |                          |                     |             |
|                                                       | S GATHERIN                                | G OF INFORMATION         |                     | × *         |
| Click "Deselect All" and select                       |                                           |                          |                     | /           |
| "01.14 Information store" document                    | Copy Documents o                          | niy (no folders)         |                     | and a state |
|                                                       | Show empty folder                         | 5                        | Select All          | eselect All |
|                                                       |                                           |                          | -                   |             |
|                                                       |                                           | < Back N                 | ext > Cancel        | Help        |
|                                                       |                                           |                          | cuncer              |             |

e. Click Next to continue

| Copy Components Wizard                                                                                                    | ×    |
|----------------------------------------------------------------------------------------------------|------|
| Clearing Components<br>Please select which components you wish to clear in the destination file. Only data that is being copied will be cleared.                                                                                                    |      |
| <ul> <li>Spreadsheet Analysis</li> <li>Program/Checklist</li> <li>Foreign Exchange</li> <li>Role Completion</li> <li>Program Assertion</li> <li>Commentary Text</li> <li>Document and Group/Map Number Tags</li> <li>Document Reference Annotations</li> <li>Document References</li> <li>CaseView Document References</li> <li>CaseView Notes</li> <li>CaseView Tickmarks</li> </ul> |      |
| < Back Next Cancel                                                                                                    | Help |

| Copy Components Wizard                                                                                 | ×                                         |
|----------------------------------------------------------------------------------------------------|-------------------------------------------|
| Copy Components Wizard Complete                                                                        |                                           |
| Once you proceed, the following actions will occur:                                                    |                                           |
| Copy to C:\Program Files (x86)\CaseWare\Data\TEMPORARY                                                 | TEMPORARY.ac                              |
| Copy from C:\Program Files (x80)\CaseWare\Template\Finance<br>□ Components will be copied<br>Documents | cial statements lemplate\Financial statem |
|                                                                                                    |                                           |
|                                                                                                    |                                           |
| To proceed, click Finish.                                                                              |                                           |
| < Back Finis                                                                                           | Cancel Help                               |

f. Click Finish to complete the Copy Components wizard.

- 4. Open the Information Store document (01.14) to select the correct library path and to update the fs document
  - **a.** In the document manager double click to open the 01.14 Information Store.

| 😞 🖻 🕯                                                                                                    | ) 🖹 🔔                                   | ×Ŧ          |                       |                                        |             |                   |                 |        |                    |         |
|----------------------------------------------------------------------------------------------------|-----------------------------------------|-------------|-----------------------|----------------------------------------|-------------|-------------------|-----------------|--------|--------------------|---------|
| File                                                                                                    | Home                                    | View        | Engagement            | Document                               | Accou       | int Sma           | rtSync          | Tools  |                    |         |
| Paste                                                                                                    | K Cut<br>≧ Copy<br>K Delete             | Properties  | Insert Delete<br>Line | <b>ቶ Find</b><br>라 Replace<br>다 Select | Tags        | Document<br>Issue | From<br>Library | Folder | Automat<br>Documer | ic Case |
| Спрь                                                                                                    | oard                                    |             | Edit                  |                                        | lags        | Issues            |                 |        |                    |         |
| Docum                                                                                                    | ents                                    | Issues 1    | Trial Balance 🛛       | Adj. Entries O                         | ther Entrie | s 📕               |                 | € 🖉 🖲  | G 🏦 🗌              | 🔬 си    |
| Filter: N                                                                                                    | None 🔻                                  |             |                       |                                        |             |                   |                 |        |                    |         |
| 👔 Name                                                                                                    | 2                                       |             |                       |                                        |             |                   |                 |        |                    |         |
| <ul> <li>V</li> <li>Image: Image: Im</li></ul> | Financial s                             | tatements   |                       |                                        |             |                   |                 |        |                    |         |
|                                                                                                    | 01.10                                   | Financ      | cial statements       |                                        |             |                   |                 |        |                    |         |
|                                                                                                    | 01.14                                   | Inform      | nation store          |                                        |             |                   |                 |        |                    |         |
| •                                                                                                    | 01.15                                   | Disclo      | sure Checklist f      | orCompanies                            | - Cap 113   |                   |                 |        |                    |         |
|                                                                                                    | 01.16                                   | Financ      | cial statements       | preparation che                        | ecklist     |                   |                 |        |                    |         |
|                                                                                                    | 01.20                                   | Minut       | es - non resider      | nt shareholders                        |             |                   |                 |        |                    |         |
| 3                                                                                                    | 1.3                                     | Balanc      | ce sheet - draft      |                                        |             |                   |                 |        |                    |         |
| 3                                                                                                    | 31.4                                    | Incom       | ne statement - d      | Iraft                                  |             |                   |                 |        |                    |         |
| E Contraction of the second second se   | D A 9                                   | Chang       | ge request form       |                                        |             |                   |                 |        |                    |         |
| > 📗                                                                                                    | Help files                              |             |                       |                                        |             |                   |                 |        |                    |         |
| > 📗                                                                                                    | 1 Tax retu                              | irns        |                       |                                        |             |                   |                 |        |                    |         |
| > 📗                                                                                                    | > 퉬 2 ENGAGEMENT ACCEPTANCE             |             |                       |                                        |             |                   |                 |        |                    |         |
| > 🌗                                                                                                    | > 퉲 3 GATHERING OF INFORMATION          |             |                       |                                        |             |                   |                 |        |                    |         |
| > 🎽                                                                                                    | 5 EVIDEN                                | TIAL SECTIO | NS                    |                                        |             |                   |                 |        |                    |         |
| ~                                                                                                    | Y 퉬 CC Nominal Ledger, ETB and Journals |             |                       |                                        |             |                   |                 |        |                    |         |

b. In the PATHS section, confirm that the Library Path is the correct one. If not press the browse button to set the correct Library path e.g. C:\ Program Files (x86)\ Caseware\ Library. Then press Save Button.

| ■ PATHS        | · · · · · · · · · · · · · · · · · · ·                                                                                                    |                  |
|----------------|----------------------------------------------------------------------------------------------------|------------------|
| Library path : | C:\Program Files (x86)\CaseWare\Library                                                                                                    | Browse           |
|                | The 'Fix Library path' button can be used to correct the path to the FS library<br>file, if this is not correctly shown in the FS document. | Fix Library path |

| ci 🐮 👝 🗄                 | ທ <u>,</u> ທ . ເ | <u>a</u> <del>-</del>                                           |
|--------------------------|------------------|-----------------------------------------------------------------|
| File Home                | e View           | Document Tools                                                  |
| Form Mode<br>Design Mode | Document         | → I Skipped Text<br>Style Window<br>Goto Ruler Preferences Rule |
| Mode                     | Мар              | Show Zoom                                                       |

**c.** In the Updates to Documents section make sure the FS document is selected (01.10 Financial statements) and that the FS document is not open. Click the UPDATE FS DOCUMENT.

| Updates to Docu UPDATE CARRY FO | Select UPDATE FS<br>DOCUMENT |                              |                                                                                                    |                 |
|---------------------------------|------------------------------|------------------------------|----------------------------------------------------------------------------------------------------|-----------------|
| Select Document :               | FS                           | v 01.10 Financial statements | UPDATE FS DOCUMENT<br>This option will perform an update of the<br>Financial Statements Document in one step. T<br>process will SAVE any INPUT values, update ti<br>documen from the latest library (including<br>heades) and then RETRIEVE your INPUT value<br>all in one step | he<br>he<br>es, |

When the update completes you will get the message: "All in one Update operation was Successful". Press OK.

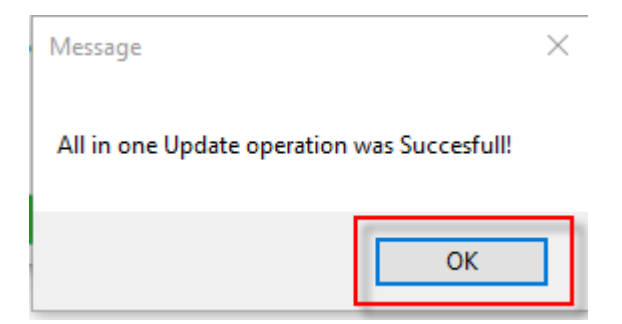

3. Open new year's file, enter 01.10 Financial statements document.

| T Filter: None 🔻                                       |             |
|--------------------------------------------------------|-------------|
| 🚺 Name                                                 |             |
| ✓ → Financial statements                               |             |
| C 01. 10 Financial statements                          |             |
| C 01. 14 Information store                             |             |
| © 01. 15 Disclosure Checklist for Companies - Cap 11   | 3           |
|                                                        |             |
| a. Enter design mode and select Document / Com         | pare        |
| c] * 🛅 🔚 🖌 • 🖎 • 🗟 =                                   |             |
| File Home View Document Tools                          |             |
|                                                        |             |
|                                                        |             |
| Paste Editing Lock/Unlock B I U                        |             |
| Clinhoard Desument Font                                | -           |
| Cipboard Document Point                                |             |
| 🗟 * 🞦 🧰 🛃 🖍 r 🖎 r 👌 =                                  |             |
| File Home View Insert Document Tools                   |             |
|                                                        | NI          |
|                                                        | <b>-7</b> 1 |
| Settings Lock Compare Spelling Hyphenation Note Number | Tabs        |
| Styles                                                 |             |
| Settings Lock Review Format                            |             |
|                                                        |             |
| b. On "Compare" window leave selection "Compare to     | anothe      |
| select "Next"                                          |             |
|                                                        |             |
|                                                        |             |

| Compare                                                                                                    | × |
|----------------------------------------------------------------------------------------------------|---|
| Choose the type of comparison:<br>Compare to a Milestone<br>Compare to another file<br>Compare Knowledge Library Links to their source |   |
| < Back Next > Cancel Help                                                                                                    | _ |

c. On "Compare to a File" window click Browse... and select the Temporary file you have created. Select to open TemporaryFS caseview file

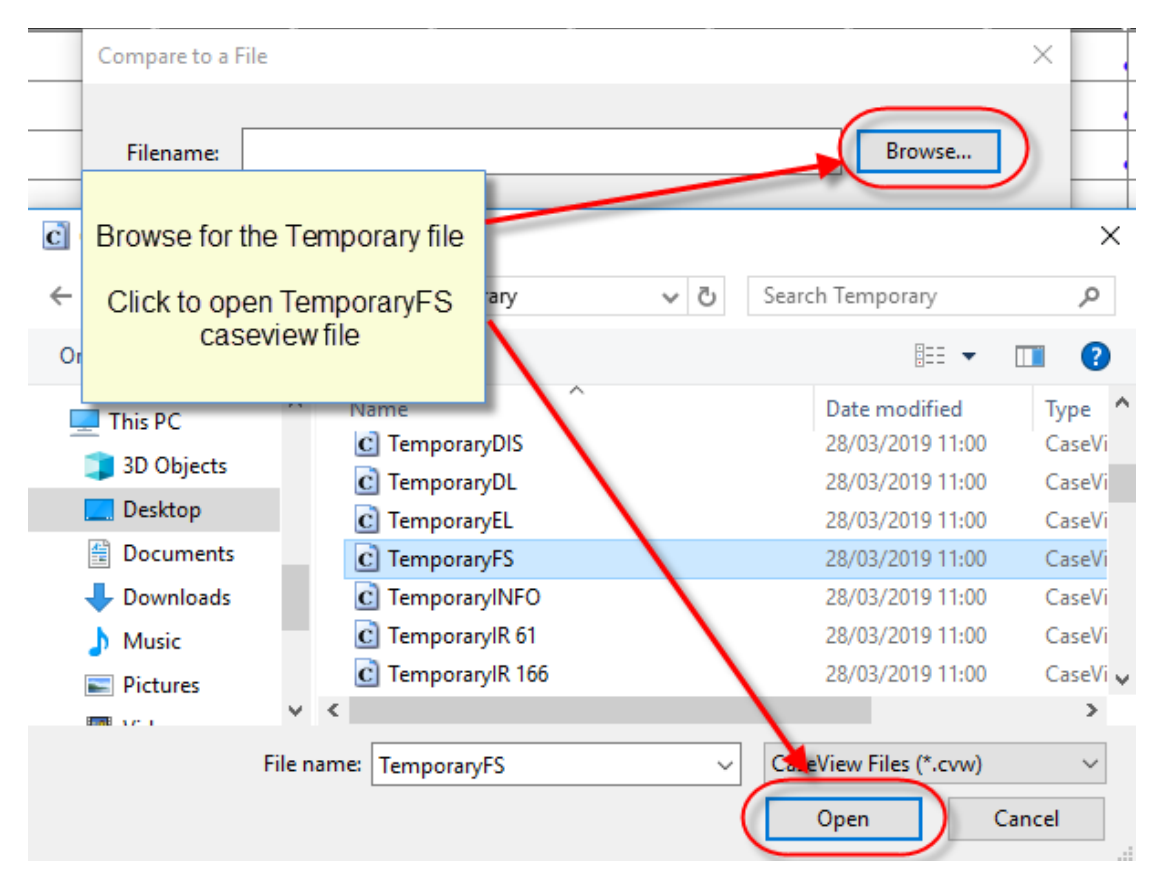

## d. Select "Next"

| Compare to a | File                                                            | × |
|--------------|-----------------------------------------------------------------|---|
| Filename:    | C:\Users\christina.psatha\Desktop\Temporary\TemporaryFS. Browse |   |
|              |                                                                 |   |
|              |                                                                 |   |
| <br>3        | < Back Next > Cancel Help                                       |   |

e. Select "Finish"

| Compare to a File  |                                           | × |
|--------------------|-------------------------------------------|---|
| C:\Users\christina | .psatha\Desktop\Temporary\TemporaryFS.cvw |   |
| Document Type:     | Knowledge Library $\sim$                  |   |
| Only compare of    | common sections                           |   |
|                    |                                           |   |
|                    |                                           |   |
|                    | Canada Finish Canada Hala                 | - |
|                    | < Back Finish Cancel Help                 |   |

f. On "Section Comparison Results" window, select Add info-capital allowances and then "Compare"

| Section Comparison Res   | sults     |   |   | _  |            | ×      |
|--------------------------|-----------|---|---|----|------------|--------|
| Section Label            | Status    |   | ^ | C  | Compare    |        |
| Add info - finance inc   | Different |   |   |    | 1.0        | $\sim$ |
| Add info - schedule of   | Different |   |   | VI | sual Compa | are    |
| Extra Page               | Different |   |   |    | Close      |        |
| Add info - capital allow | Different |   |   |    |            |        |
| Add into - balancing st  | Different |   |   |    | Help       |        |
| Add info - Defence tax   | Different |   |   |    |            |        |
| Add info - CT computa    | Different |   |   |    |            |        |
| Add info - Letter of rep | Different |   |   |    |            |        |
| Add info - appendix 1    | Different |   |   |    |            |        |
| M_Chairman               | Different |   |   |    |            |        |
| M_Notice                 | Different |   |   |    |            |        |
| M_Presentation of fina   | Different |   |   |    |            |        |
| M_Approval of financia   | Different |   |   |    |            |        |
| M_Directors remunerat    | Different |   | ¥ |    |            |        |
| <                        |           | > |   |    |            |        |

g. Select "Replace"

| Comparison - Add info - capital allowances                                                                                        |              | — 🗆 X            |
|----------------------------------------------------------------------------------------------------|--------------|------------------|
| Current Document: Prev Diff Next Diff Print                                                                                       | ]            | Close            |
| α<br>ΚΑΤΑΣΤΑΣΗ ΚΕΦΑΛΑΙΟΥΧΙΚΩΝ ΕΚΠΤΩΣΕΩΝ                                                                                           | 1589 ,       | Replace          |
| C4689<br>β1 Δεκεμβρίου 2019                                                                                                    |              | Flag Section     |
|                                                                                                    | 1204         | Help             |
| <                                                                                                    | >            |                  |
| Other Document: Prev Diff Next Diff Print                                                                                         | View         |                  |
| COMPUTATION OF WEAR AND TEAR ALLOW<br>31 December 2018                                                                            | ANCES        | Previous Section |
| The entity has deemed capital allowances, insert an additional colur<br>Enter year for deemed capital allowances calculation 2003 | nn           | Next Section     |
| COST<br>Balance Add                                                                                                    | litions Disp | <b>*</b>         |

**h.** At the message "Would you like to keep entered data for input cells and paragraphs?" Select "No"

| Update | ×                                                                      |
|--------|------------------------------------------------------------------------|
| ?      | Would you like to keep entered data for input cells and<br>paragraphs? |
|        | Yes No                                                                 |

i. At the following windows select "Close"

| Comparison - Add info - balancing statement                                                           |                  |
|----------------------------------------------------------------------------------------------------|------------------|
| Current Document: Prev Diff Next Diff Print                                                           | Close            |
| εΞΙΣΩΤΙΚΗ ΚΑΤΑΣΤΑΣΗ ΚΕΦΑΛΑΙΟΥΧΙΚΩΝ ΕΚΠΤΩΣΕΩΙ                                                          | Replace          |
|                                                                                                    | Flag Section     |
|                                                                                                    | Help             |
| < >>                                                                                                  |                  |
| Other Document: Prev Diff Next Diff Print View                                                        |                  |
| BALANCING STATEMENT OF CAPITAL ALLOWANCES                                                             | Previous Section |
| 31 December 2018                                                                                      | Next Section     |
| Description of fixed asset     Cost     Annual     Written down        allowances     value         > |                  |

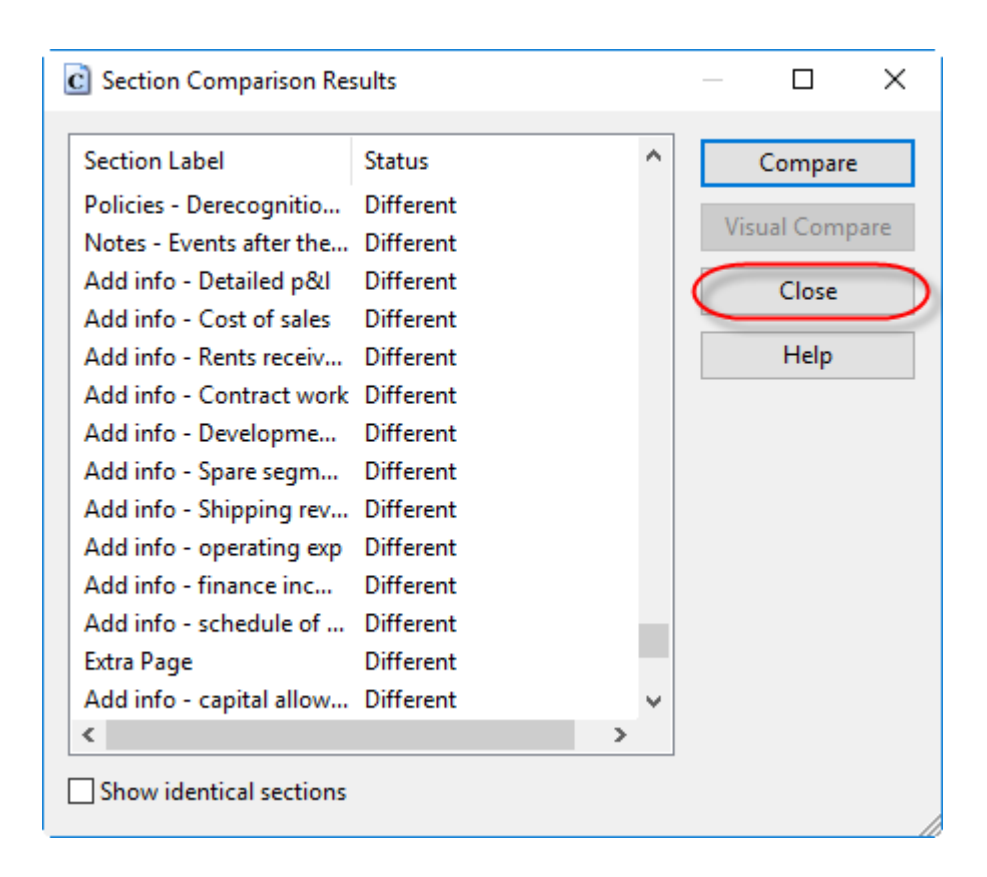

Capital Allowances are now copied in new year's file.